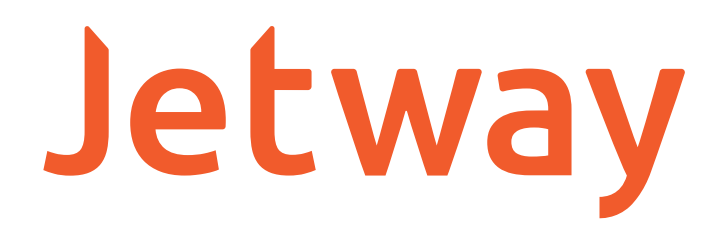

# MANUAL DO USUÁRIO SCANNER DE CÓDIGO DE BARRAS 2D JL-500

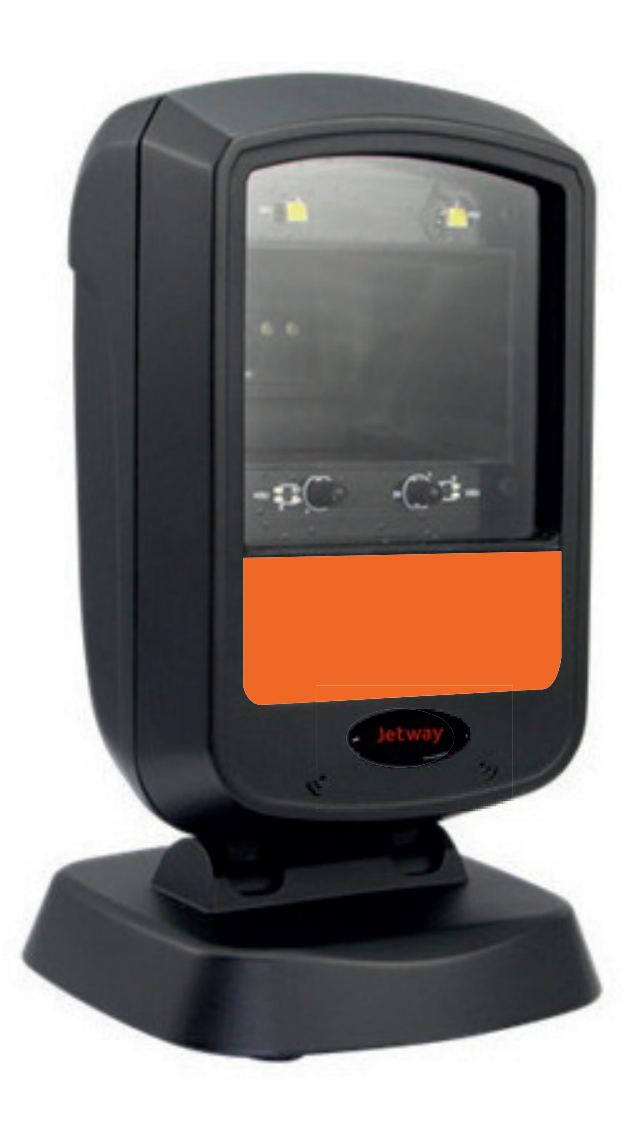

# Sumário

| 1 - Introdução ao Produto                      | 4  |
|------------------------------------------------|----|
| 2 – Uso Rápido                                 | 4  |
| 2.1. – Método de Instalação                    | 4  |
| 2.2. – Rápido de Usar                          | 4  |
| 2.3. – Método de Configuração                  | 4  |
| 3 – Funções de Configuração                    | 5  |
| 3.1. – Configurações Básicas                   | 5  |
| 3.2. – Modo de Leitura                         | 5  |
| 3.3. – Ajuste de Sensibilidade                 | 5  |
| 3.4. – Função de Teclado                       | 6  |
| 3.4.1. – Configuração de Idioma                | 5  |
| 3.4.2. Função CAPS LOCK                        | 6  |
| 3.4.3 - Bloqueio da Função Numérica            | 6  |
| 3.4.4 – Prompt de caractere                    | 7  |
| 3.4.5. – Atraso de Caractere                   | 7  |
| 3.4.6. – Emulação da tecla ALT                 | 7  |
| 3.4.7. – Função SHIFT                          | 7  |
| 3.5. – Edição de Dados                         | 7  |
| 3.5.1. – Configuração de Prefixo e Sufixo      | 7  |
| 3.5.2 - Configuração de interceptação de dados | 8  |
| 3.5.3. – 0D & 0A Conversão                     | 9  |
| 3.5.4. – Conversão Maiúsculo / Minúsculo       | 9  |
| 3.5.5. – Função AIM                            | 9  |
| 3.6. – Configuração de Som                     | 9  |
| 3.6.1 Indicador de decodificação               | 9  |
| 3.6.2. – Tipo de Indicador de Decodificação1   | .0 |
| 3.7 Funções avançadas de Configuração1         | .0 |

| 3.7.1. – Função de atraso de Leitura                              | . 10 |
|-------------------------------------------------------------------|------|
| 3.7.2 Mesma função de atraso de decodificação de código de barras | . 10 |
| 3.7.3. – Leitura de Código de cor inverso                         | . 10 |
| 4 – Configuração da função de código de barras                    | . 11 |
| 4.1. – Code 128                                                   | . 11 |
| 4.2. – EAN-8                                                      | . 11 |
| 4.3 – EAN13                                                       | . 11 |
| 4.4 UPC-E                                                         | . 12 |
| 4.5. – UPC-A                                                      | . 13 |
| 4.6. – Interleaved 25                                             | . 13 |
| 4.7. – Matrix 25                                                  | . 14 |
| 4.8 – CODE 39                                                     | . 14 |
| 4.9. – CODE 32                                                    | . 14 |
| 4.10 CODABAR                                                      | . 15 |
| 4.11. – CODE 93                                                   | . 15 |
| 4.12. – RSS                                                       | . 15 |
| 4.13. – Industria 25                                              | . 16 |
| 4.14. – Standard 25                                               | . 16 |
| 4.15. – PLESSEY                                                   | . 16 |
| 4.16. – MSI                                                       | . 17 |
| 4.17. – QR-CODE                                                   | . 17 |
| 4.18. – PDF 417                                                   | . 17 |
| 4.19. – DM (Data Matrix)                                          | . 17 |
| 4.20. – AZTEC                                                     | . 18 |
| 4.21. – MAXICODE                                                  | . 18 |
| Apêndice. I – Tabela de padrão de fábrica                         | . 18 |
| Apêndice. II – Tabela de Identificação de Código                  | . 19 |
| Apêndice. III – Tabela ASCII                                      | . 20 |
| Apêndice. IV – Tabela de parâmetros                               | . 23 |

#### 1 - Introdução ao Produto

Este guia do usuário é adequado apenas para o scanner de código de barras 2D. O ob-jetivo é informar todas as funcionabilidades do equipamento e identificação de código de barras para os clientes. Este manual foi desenvolvido para ampliar o conhecimento tanto dos engenheiros de software quanto aos clientes que desejam conhecer mais o dispositivo.

Este manual lista as principais funções do scanner, incluindo: leitura de código de bar-ras, tipo de código de barras suportado, edição de dados, configuração de comando e confi-guração avançada.

#### 2 – Uso Rápido

#### 2.1. – Método de Instalação

O Leitor de Código de Barras JL-500 é USB e plug-and-play. Basta plugar na porta USB sem a necessidade de fonte de alimentação extra para identificar o dispositivo HID. Sendo ideal para os ambientes Windows, Linux, Android dentre outros.

#### 2.2. – Rápido de Usar

Após conectar o Leitor de Código de Barras JL-500 ao computador o leitor será ligado, emitindo um sinal sonoro triplo, e visual através de seus LEDs frontais e superior indicando a perfeita inicialização do equipamento.

#### 2.3. – Método de Configuração

Existe 2 métodos de configuração.

1º Método = Efetuando leitura direta do código em quentão.

Ex: "Habilitar TODOS os códigos" ou "Desabilitar TODOS os códigos".

#### 2º Método = Criar um método para a leitura de código.

Ex: Acrescentar o SUFIXO "98" após a leitura do código.

(Leia Customização de Sufixo, 3, 9, 3, 8, SALVAR).

## 3 – Funções de Configuração

#### 3.1. – Configurações Básicas

As configurações básicas incluem como padrão, os códigos 1D e 2D todos os códigos configurados.

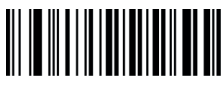

Padrão de Fábrica

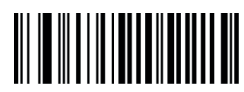

Habilitar Todos os Códigos

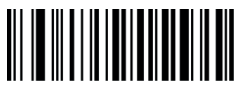

Desabilitar Todos os Códigos

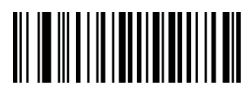

Habilitar Todos os Códigos 1D

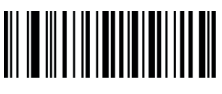

Desabilitar Todos os Códigos 1D

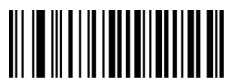

Habilitar Todos os Códigos 2D

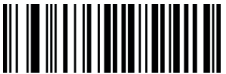

Desabilitar Todos os Códigos 2D

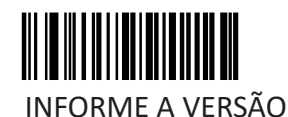

3.2. – Modo de Leitura

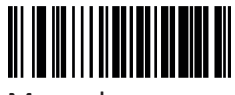

Manual

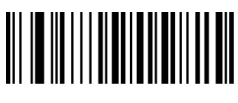

Por Sensibilidade

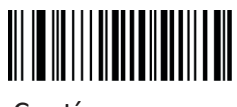

Contínuo

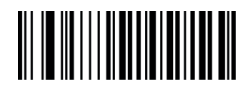

Contínuo Único

## 3.3. – Ajuste de Sensibilidade

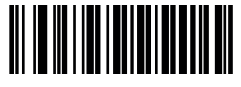

Pouca Sensibilidade

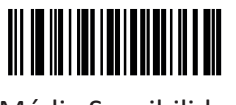

Média Sensibilidade

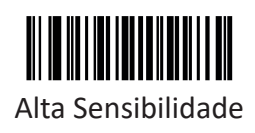

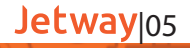

## 3.4 – Configuração de Idioma

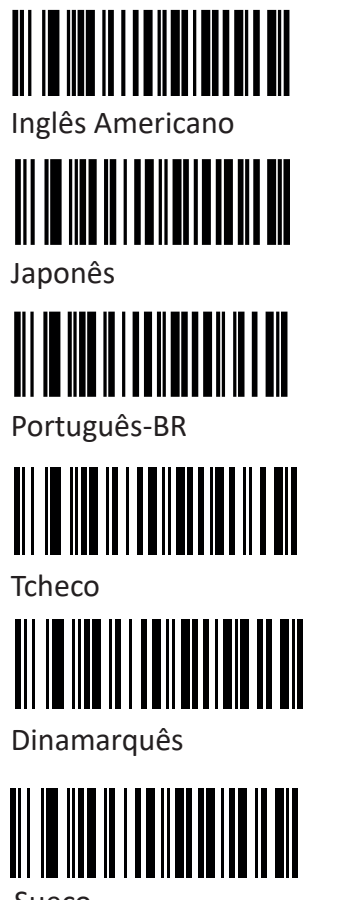

Sueco

## 3.4.1. Função CAPS LOCK

Esta função fixa a situação atual do Capslock, mantendo a forma da letra sem alteração.

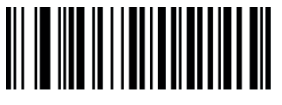

Italiano

Norueguês

Eslovaco

Turquês

Desligar

Ligar

# 3.4.2. - Bloqueio da Função Numérica

Esta função pode mover o teclado numérico na área da letra para a área do teclado e inserir o teclado numérico com o teclado.

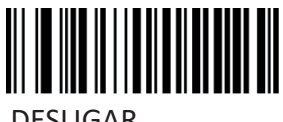

DESLIGAR

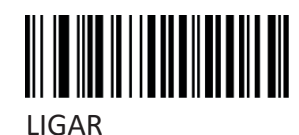

## 3.4.3. – Prompt de caractere

Para caracteres não visuais, você pode definir o tom de prompt, indicando que há caracteres não imprimíveis nos dados.

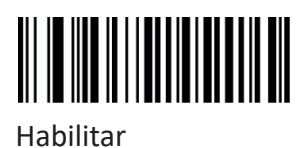

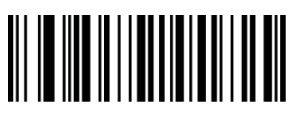

Desabilitar

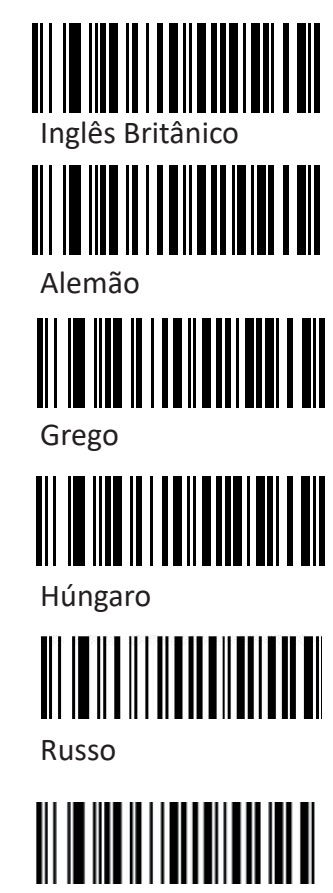

Jetway|06

ALT

## 3.4.4. – Atraso de Caractere

Para alguns sistemas com velocidade de processamento mais lenta, é possível definir o atraso de caracteres

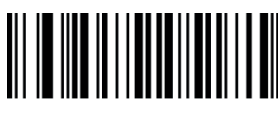

Sem atraso

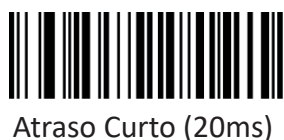

ALT Ligado

Atraso Longo (40ms)

3.4.5. – Emulação da tecla ALT

Esse recurso pode simular o modo ASCII de envio de dados do teclado, sem a afetação do layout do teclado

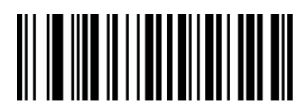

ALT Desligado

Modo ALT Inserir status

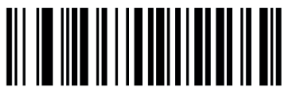

0D -> ENTER

3.4.6. – Função SHIFT

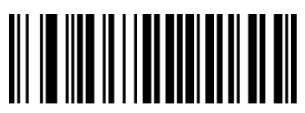

Travamento Desligado

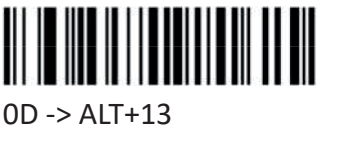

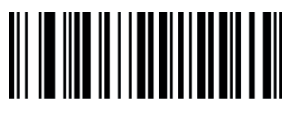

Travamento Ligado

3.5. – Edição de Dados.

## 3.5.1. – Configuração de Prefixo e Sufixo

Prefixo e sufixo são as funções básicas de edição de dados, incluindo a configuração de caracteres do terminal. Estas funções também estão incluídas nesta seção.

EX: Fixar "a" como Prefixo.

Passo 1: Leia o Código Habilite Customização de Prefixo.

Passo 2: Leia o Código Alterar Customização de Prefixo.

Passo 3: Leia o Código de Barras 6 após o Apêndice III — tabela ASCII (colocar a página da tabe-la ASCII) Passo 4: Leia o Código de Barras 1 após o Apêndice III — tabela ASCII (colocar a página da tabe-la ASCII) Passo 5: Leia SALVAR.

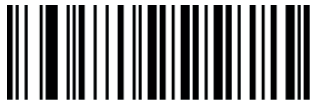

Desabilitar Customização de Prefixo

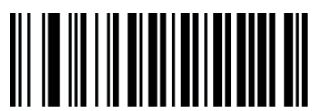

Alterar Configuração de Sufixo

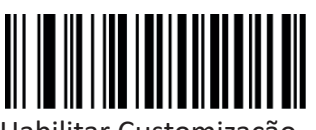

Habilitar Customização

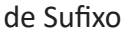

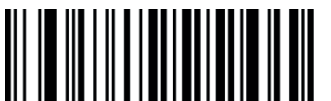

Alterar Configuração de Prefixo

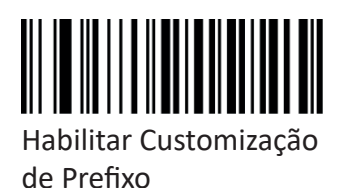

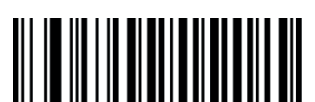

Caractere de Terminação 0x0D

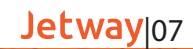

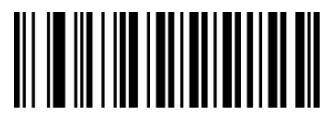

Desabilitar Customização de Sufixo

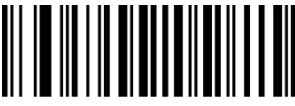

Caractere de Terminação 0x0D 0x0A

## 3.5.2 - Configuração de interceptação de dados

A configuração de interceptação de dados está de acordo com a demanda do usuário de caracteres de transmissão após a decodificação de informações, que podem configurar funções de corte. Ex: Leia o QR-CODE 123456

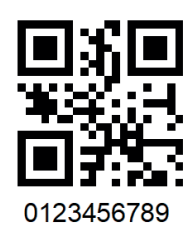

1º Método
Habilite "Interceptação Ligada"
Habilite "Direção para a Frente" (da esquerda para direita)
Habilite "Inicio da posição"
Leia "1" e SALVE
Habilite "Tamanho da Interceptação".
Leia "6" e SALVE

2º Método
Habilite "Interceptação Ligada"
Habilite "Direção Inversa" (da Direita para a esquerda).
Habilite "Inicio da posição"
Leia "3" e SALVE
Habilite "Tamanho da Interceptação".
Leia "6" e SALVE

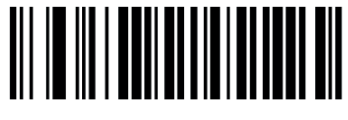

Interceptação Ligada

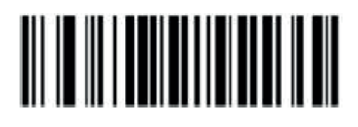

Interceptação Desligada

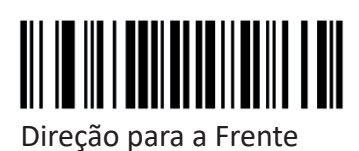

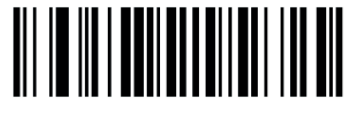

Direção Inversa

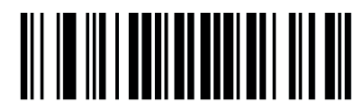

Inicio de Posição

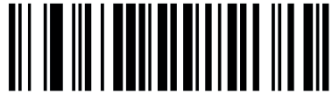

Tamanho da Interceptação

## 3.5.3. – 0D & 0A Conversão

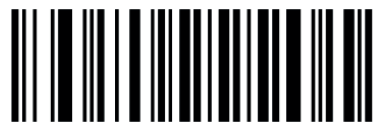

Não Converter

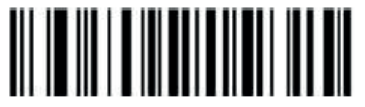

0D 0A Converter 0A

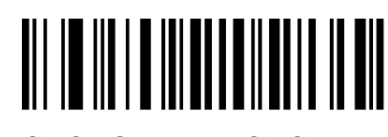

0D 0A Converter 0D 0D

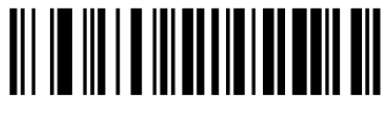

0D 0A Converter 0A 0A

3.5.4. – Conversão Maiúsculo / Minúsculo

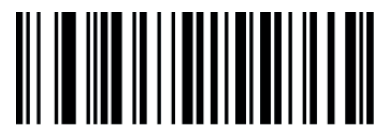

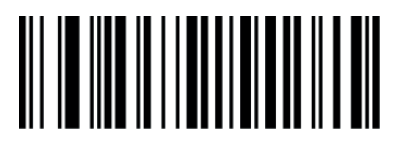

Converter tudo para maiúsculo

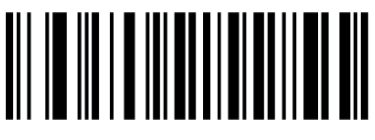

0D 0A Ignorar

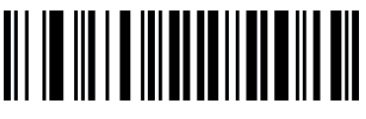

0D0A Converter Tab (0X09)

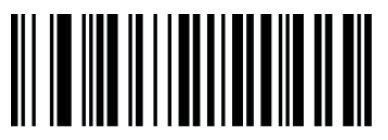

Converter tudo para minúsculo

Não converter

3.5.5. – Função AIM

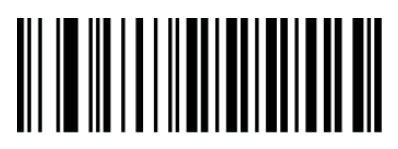

AIM Desabilitar

AIM Habilitar

3.6. – Configuração de Som

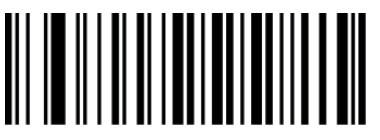

Desligado

Ligado

# 3.6.1. - Indicador de decodificação

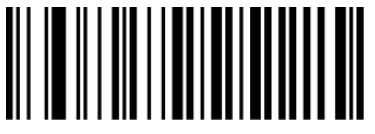

Desligado

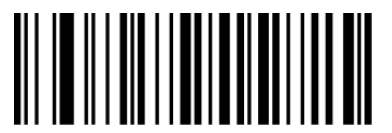

Ligado

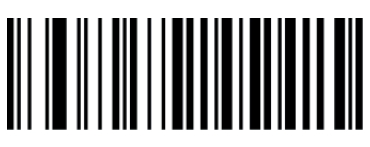

Alto

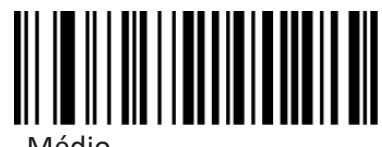

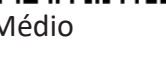

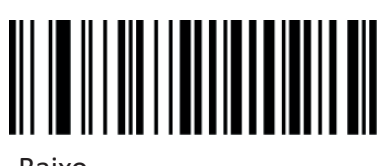

Baixo

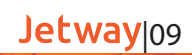

3.6.2. – Tipo de Indicador de Decodificação

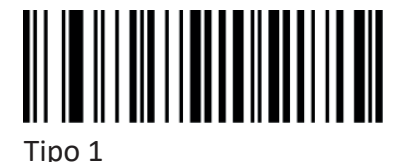

Tipo 2

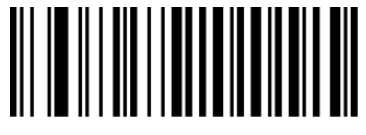

Tipo 3

3.7. - Funções avançadas de Configuração

3.7.1. – Função de atraso de Leitura

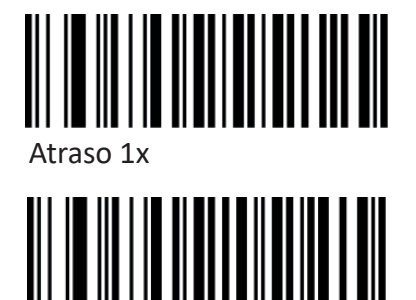

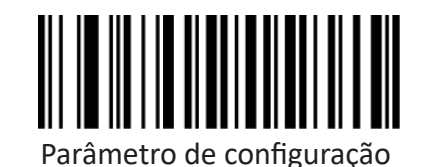

Atraso ligado

Atraso desligado

3.7.2. - Mesma função de atraso de decodificação de código de barras

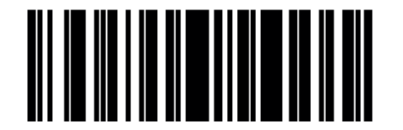

Desligado

Ligado

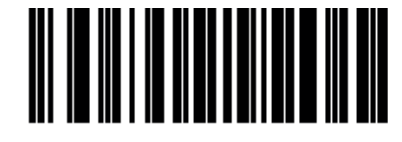

Parâmetro de configuração

3.7.3. – Leitura de Código de cor inverso.

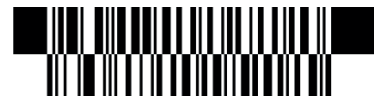

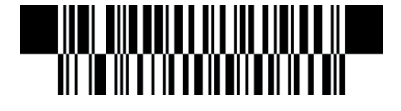

Jetway 10

Apenas leitura de cod preto

Apenas leitura de cod inverso

Leitura de Ambos

4 – Configuração da função de código de barras

4.1. – Code 128

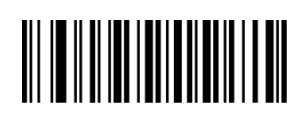

Desabilitar EAN 128

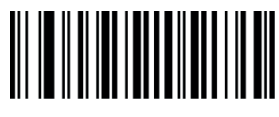

Habilitar EAN 128

4.2. – EAN-8

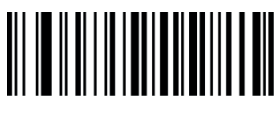

Desabilitar EAN-8

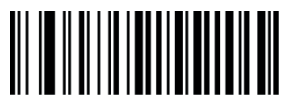

Transmitir digito verificador

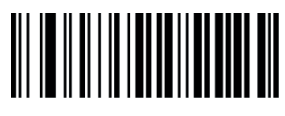

Desabilitar Código de expansão de 2 dígitos

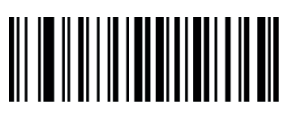

Habilitar Código de expansão de 5 dígitos

4.3 – EAN13

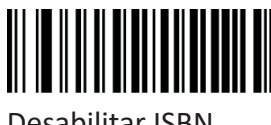

Desabilitar ISBN

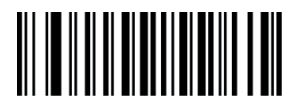

ISBN Envio de 10 dígitos

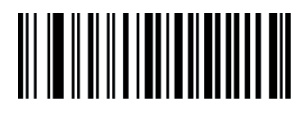

Desabilitar Code 128

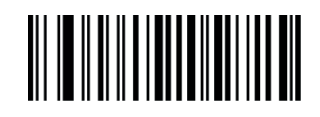

Habilitar Code 128

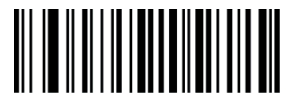

Habilitar EAN-8

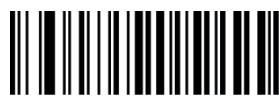

Não converter EAN-8 para EAN-13

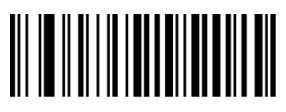

Habilitar Código de expansão de 2 dígitos

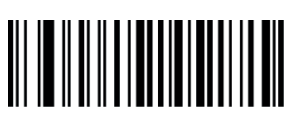

Selecionar Tamanho Minimo

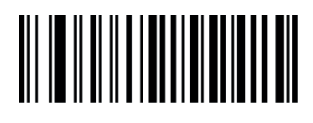

Selecionar Tamanho Máximo

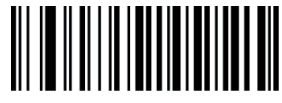

Não transmitir digito verificador

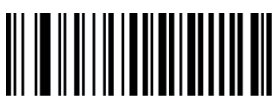

Converter EAN8 para EAN 13

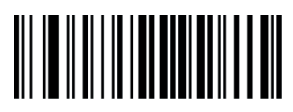

Desabilitar Código de expansão de 5 dígitos

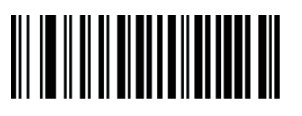

Habilitar ISBN

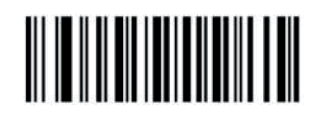

ISSN Ligado

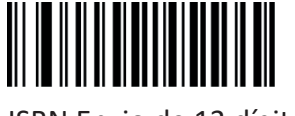

ISBN Envio de 13 dígitos

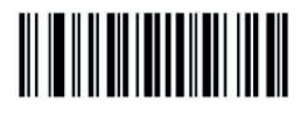

ISSN Desligado

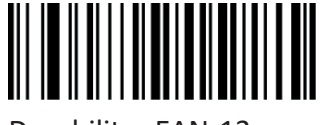

Desabilitar EAN-13

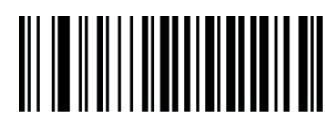

Transmitir digito verificador

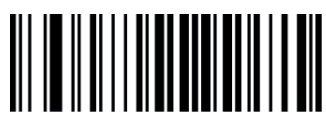

Desabilitar Código de expansão de 5 dígitos

4.4 UPC-E

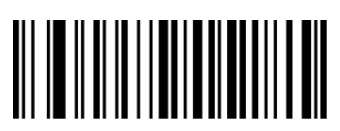

Desabilitar UPC-E

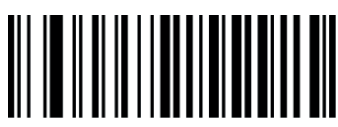

Transmitir Digito Verificador

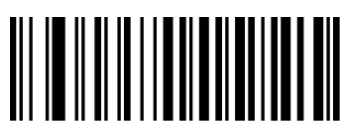

Não converter UPC-E para UPC-A

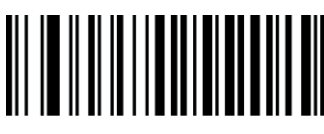

Transmitir o código do estado UPC-E+ sistema de caracteres

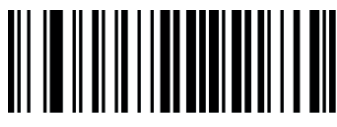

Desabilitar a adição de 5 dígitos

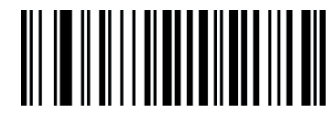

Habilitar EAN-13

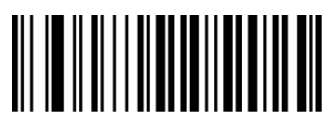

Desabilitar Código de expansão de 2 dígitos

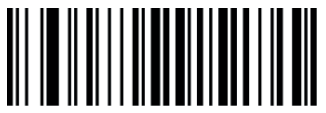

Habilitar Código de expansão de 5 dígitos

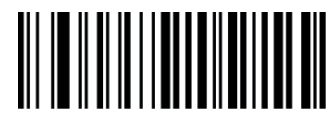

Habilitar UPC-E

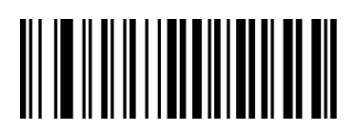

Não transmitir para o sistema o caractere "0"

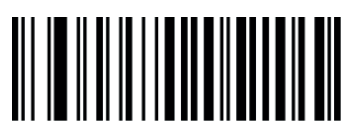

Converter UPC-E para UPC-A

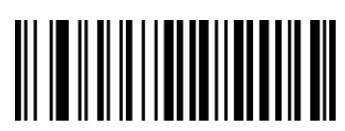

Desabilitar a adição de 2 dígitos

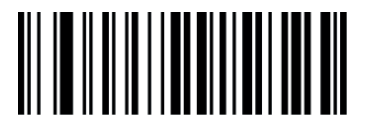

Habilitar a adição de 5 dígitos

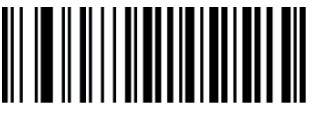

Não transmitir digito verificador

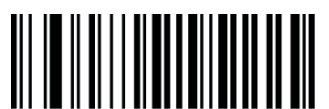

Habilitar Código de expansão de 2 dígitos

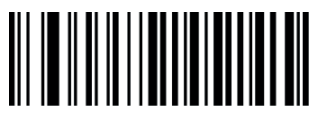

Não transmitir Digito Verificador

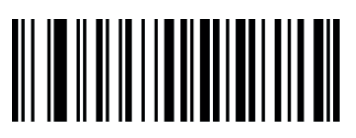

Transmitir para o sistema o caractere "0"

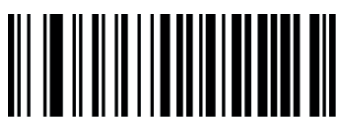

Transmitir UPC-E para UPC-A

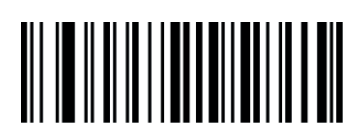

Habilitar a adição de 2 dígitos

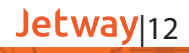

4.5. – UPC-A

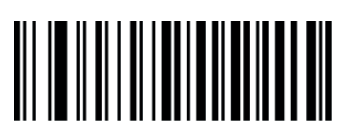

Desabilitar UPC-A

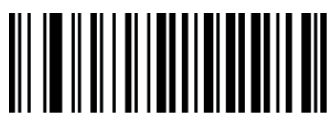

Transmitir Digito Verificador

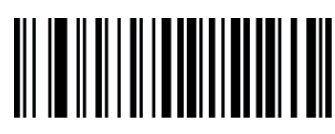

No PREAMBLE

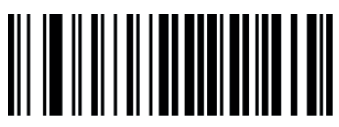

Desabilitar a adição de 5 dígitos

4.6. – Interleaved 25

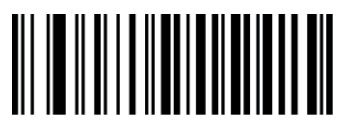

Desabilitar Interleaved 25

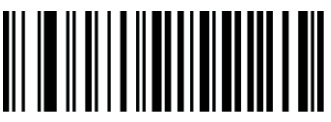

Selecionar tamanho máximo

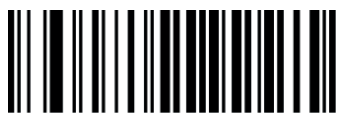

Verificar e transmitir digito verificador

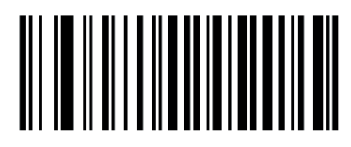

Transmitir digito verificador

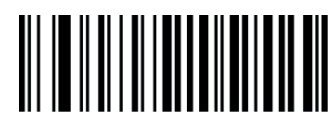

Habilitar UPC-A

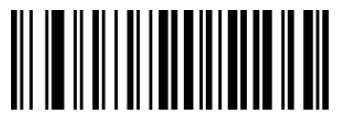

Não transmitir para o sistema o caractere "0"

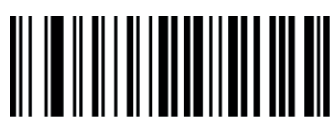

Desabilitar a adição de 2 dígitos

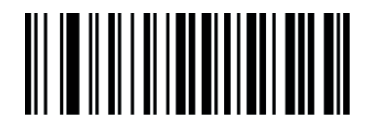

Habilitar a adição de 5 dígitos

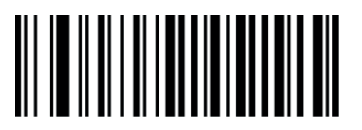

Não transmitir Digito Verificador

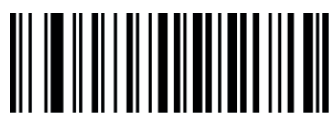

Transmitir para o sistema o caractere "0"

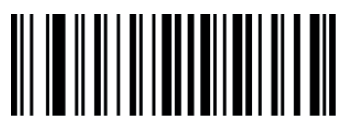

Habilitar a adição de 2 dígitos

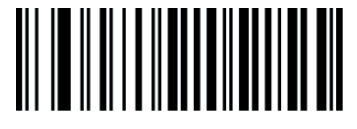

Habilitar Interleaved 25

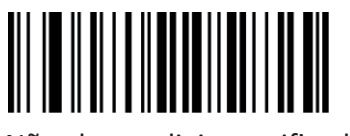

Não checar digito verificador

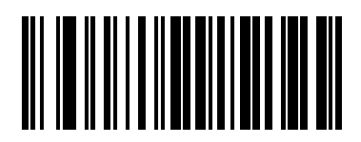

Transmitir digito verificador

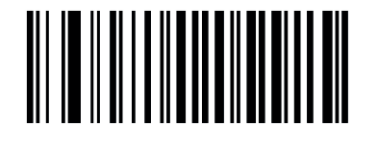

NÃO Transmitir digito verificador

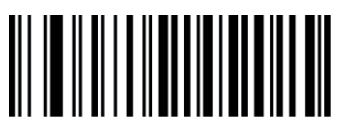

Selecionar tamanho mínimo

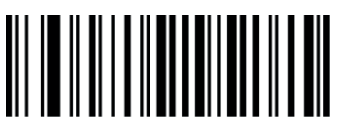

Verificar, mas não transmitir digito verificador

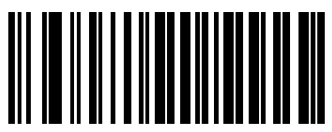

NÃO Transmitir digito verificador

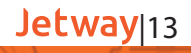

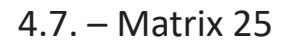

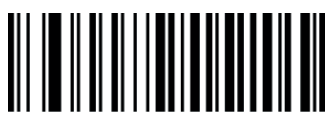

Desabilitar Matrix 25

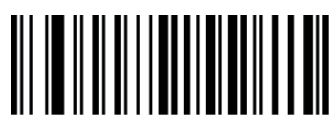

Selecionar tamanho máximo

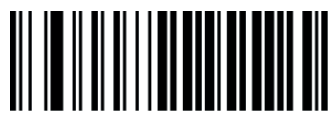

Verificar e transmitir digito verificador

4.8 – CODE 39

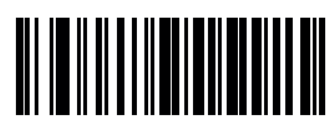

Desabilitar CODE 39

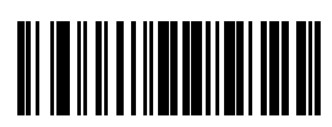

Não checar

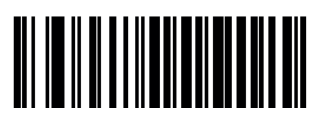

Code 39 – Tabela ASCII completa

4.9. – CODE 32

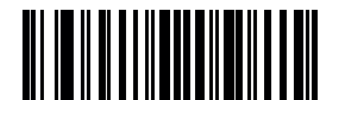

Habilitar CODE 32

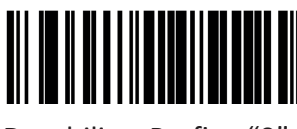

Desabilitar Prefixo "0"

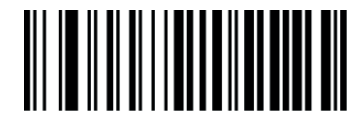

Habilitar Matrix 25

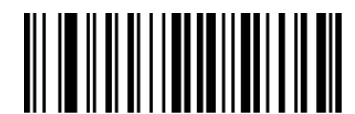

Não checar digito verificador

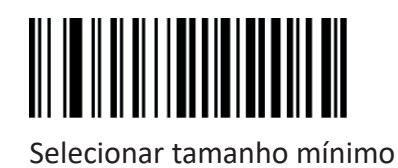

Verificar, mas não transmitir digito verificador

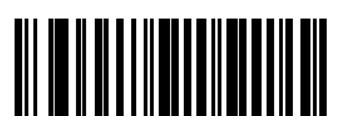

Habilitar CODE 39

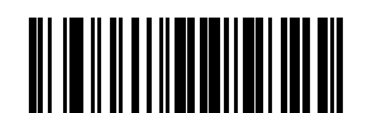

Checar

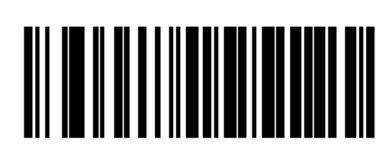

Code 39 – Tabela ASCII padrão

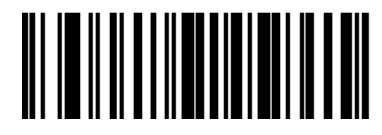

Selecionar tamanho mínimo

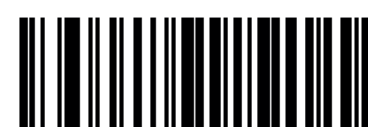

Não transmitir caractere de início e parada

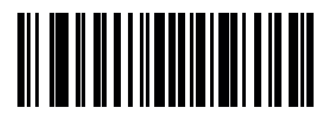

Desabilitar CODE 32

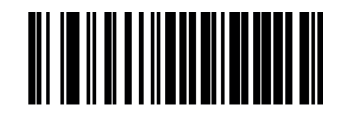

Transmitir digito verificador

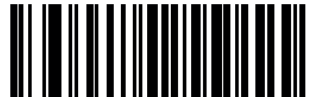

Habilitar Prefixo "0"

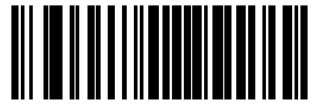

Não transmitir digito verificador

## 4.10. - CODABAR

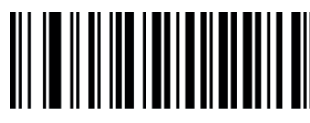

Desabilitar CODABAR

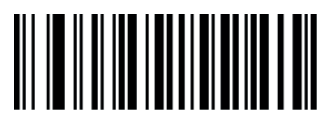

Selecionar o tamanho máximo

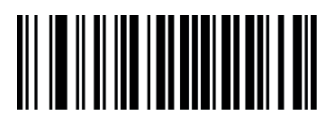

Transmitir o digito verificador

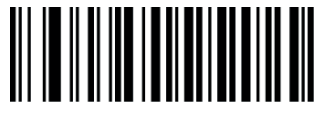

ABCD como um caractere de início e fim

4.11. – CODE 93

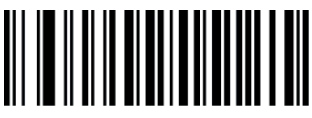

Desabilitar CODE 93

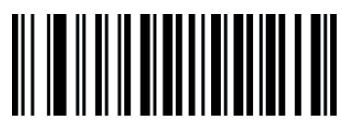

Selecionar o tamanho máximo

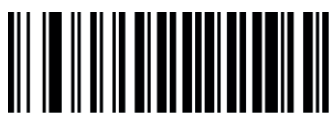

Checar e Transmitir digito verificador

4.12. – RSS

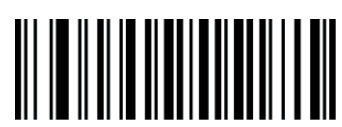

Desabilitar RSS

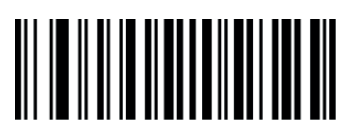

Habilitar RSS

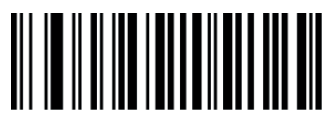

Habilitar CODABAR

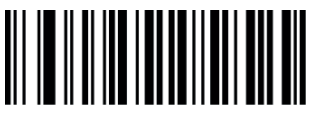

Não checar o digito verificador

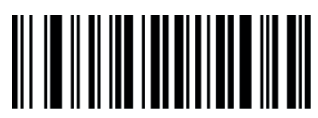

Não transmitir o caractere de início e fim

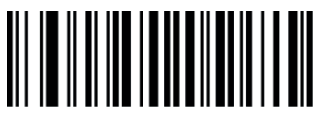

Caractere de início e fim em Maiúsculo

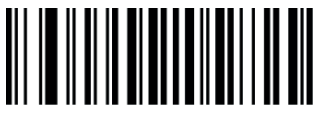

Habilitar CODE 93

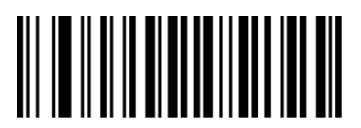

Não checar o digito verificador

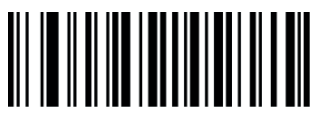

Selecionar o tamanho mínimo

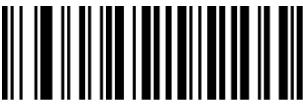

Checar, mas não transmitir o digito verificador

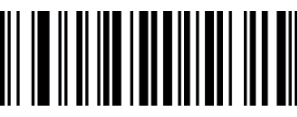

Transmitir o caractere de início e fim

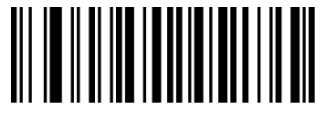

Caractere de início e fim em Minúsculo

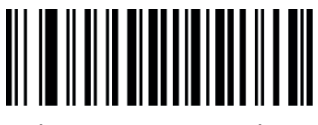

Selecionar o tamanho mínimo

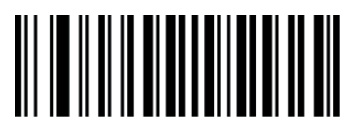

Checar, mas não transmitir digito verificador

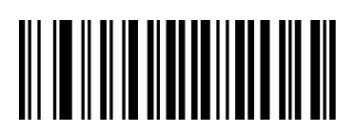

Não transmitir AL(01) Caractere

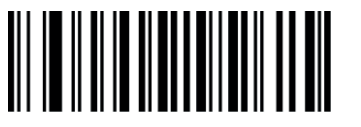

Transmitir AL(01) Caractere

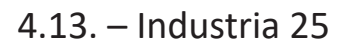

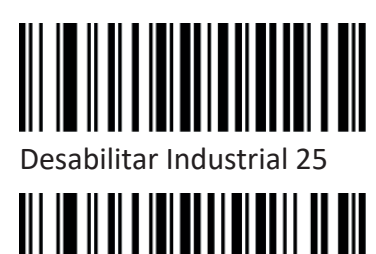

Selecionar o tamanho

máximo

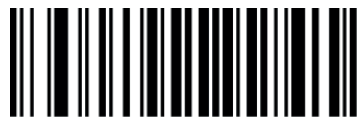

Checar e transmitir o digito verificador

4.14. – Standard 25

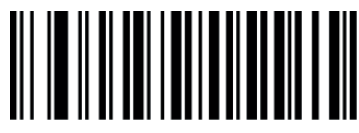

Desabilitar Standard 25

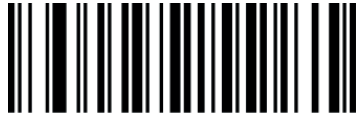

Selecionar o tamanho máximo

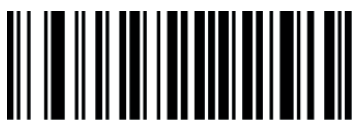

Checar e transmitir o digito verificador

4.15. – PLESSEY

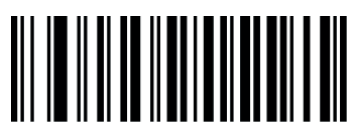

Desabilitar Plessey

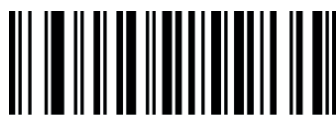

Selecionar o tamanho máximo

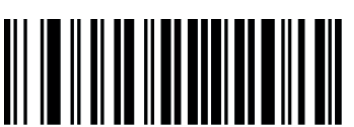

Checar e transmitir o digito verificador

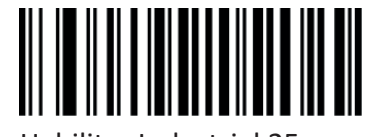

Habilitar Industrial 25

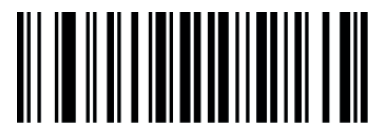

Não checar digito verificador

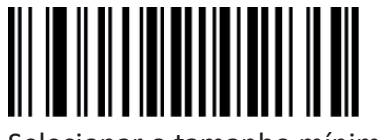

Selecionar o tamanho mínimo

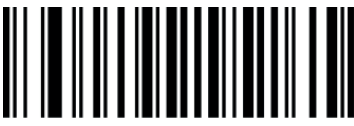

Checar, mas não transmitir o digito verificador

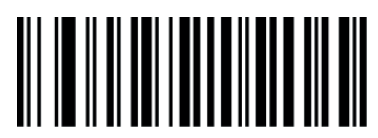

Habilitar Standard 25

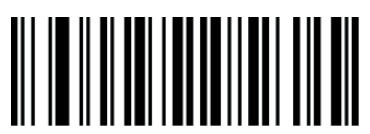

Não checar digito verificador

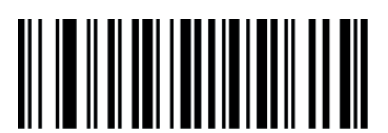

Selecionar o tamanho mínimo

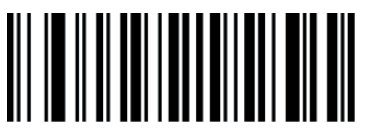

Checar, mas não transmitir o digito verificador

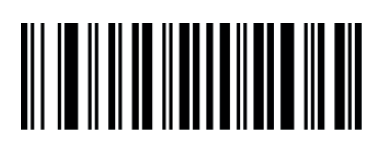

Habilitar Plessey

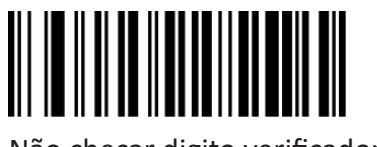

Não checar digito verificador

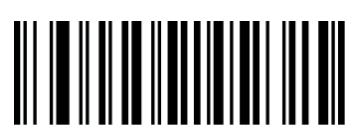

Selecionar o tamanho mínimo

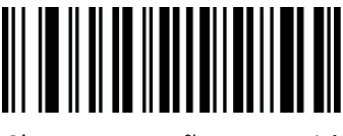

Checar, mas não transmitir o digito verificador

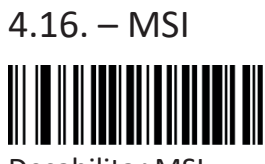

Desabilitar MSI

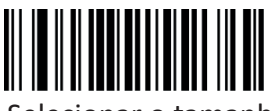

Selecionar o tamanho máximo

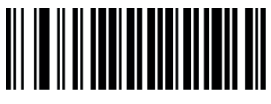

Verificação dupla de digito verificador – MOD10

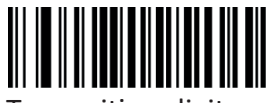

Transmitir o digito verificador

4.17. – QR-CODE

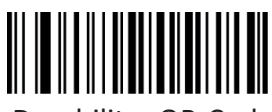

Desabilitar QR-Code

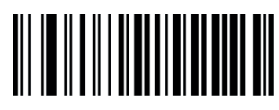

Selecionar o tamanho máximo

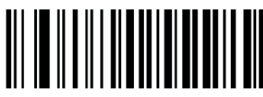

Habilitar a leitura de website

4.18. – PDF 417

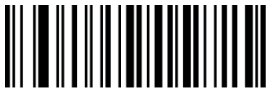

Desabilitar PDF417

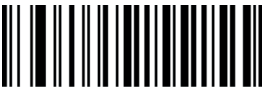

Selecionar o tamanho máximo

4.19. – DM (Data Matrix)

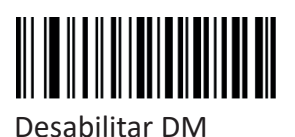

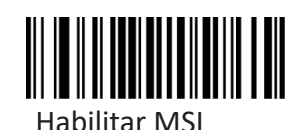

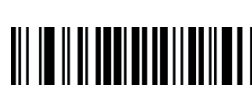

Não checar digito verificador

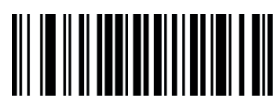

Verificação dupla de digito verificador – MOD10/MOD11

# 

Selecionar o tamanho mínimo

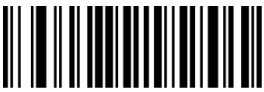

Verificação simples de digito verificador – MOD10

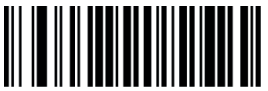

Não transmitir o digito verificador

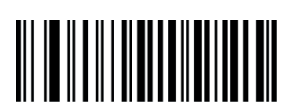

Habilitar QR-Code

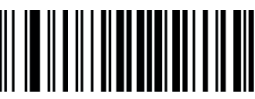

Somente leitura de QR-Code UNICO

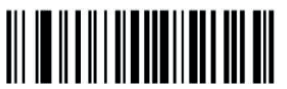

Desabilitar a leitura de website

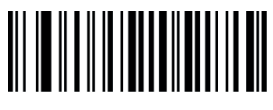

Habilitar PDF417

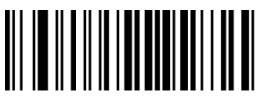

Somente leitura de PDF 417 UNICO

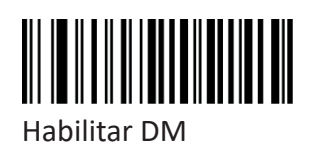

Selecionar o tamanho mínimo

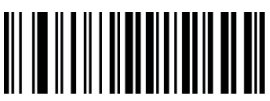

Somente leitura de QR-Code DUPLO

Selecionar o tamanho mínimo

Somente leitura de PDF 417 DUPLO

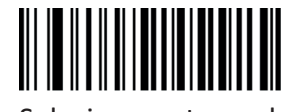

Selecionar o tamanho mínimo

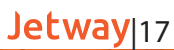

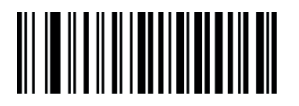

Selecionar o tamanho máximo

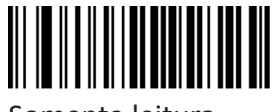

Somente leitura DM UNICO

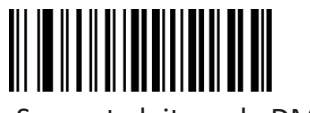

Somente leitura de DM DUPLO

#### 4.20. – AZTEC

Asteca normalmente é usado para códigos de barras 2D na indústria de transporte.

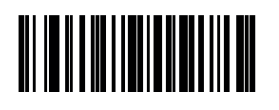

Habilitado

Desabilitado

#### 4.21. – MAXICODE

Maxicode é usado normalmente em códigos de barras 2D em expresso, como: UPS

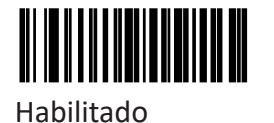

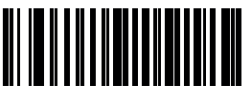

Desabilitado

### Apêndice. I – Tabela de padrão de fábrica

| Default function parameter setting |               |                                   |                              |  |  |
|------------------------------------|---------------|-----------------------------------|------------------------------|--|--|
| Serial number                      | Item name     | Name                              | Default Value                |  |  |
| 1                                  | Se            | elect Interface                   | USB-KB                       |  |  |
| 2                                  | Scanner       |                                   | Manual                       |  |  |
| 3                                  | Scan mode     | Omni-directional scanner          | Auto-induction               |  |  |
| 4                                  | Inductio      | on sensitivity adjust             | Commonly                     |  |  |
| 5                                  | La            | nguage setting                    | USA                          |  |  |
| 6                                  |               | Caps lock                         | OFF                          |  |  |
| 7                                  | 1             | Number lock                       | OFF                          |  |  |
| 8                                  |               | Baud rate                         | 9600                         |  |  |
| 9                                  | Serial Port   | Parity bit                        | None                         |  |  |
| 10                                 | Function      | Stop bit                          | 1 stop bit                   |  |  |
| 11                                 |               | Data bit                          | 8 bit                        |  |  |
| 12                                 |               | Terminal Character                | Enter (0×0D)                 |  |  |
| 13                                 | Edit Data     | Convert Case                      | No Convert                   |  |  |
| 14                                 |               | AIM Function                      | OFF                          |  |  |
| 15                                 | Sound setting | Decode indicator                  | High Type 1                  |  |  |
| 16                                 | Light         | Illumination                      | Flashing                     |  |  |
| 17                                 | Illumination  | Aiming                            | Flashing                     |  |  |
| 18                                 | Other         | One time Barcode<br>Scan Delay On | 15s                          |  |  |
| 19                                 | Otner         | Anti-color code read              | Only Read<br>Anti-color Code |  |  |

| Default function parameter setting |      |        |              |         |         |  |
|------------------------------------|------|--------|--------------|---------|---------|--|
| TYDES                              | Bood | Verify | Transmit     | Mininum | Maximun |  |
| TTPES                              | Reau | check  | checking dig | length  | length  |  |
| Code128                            | YES  | YES    | YES          | 1       | 255     |  |
| EAN-8                              | YES  | YES    | YES          | 8       | 8       |  |
| EAN-13                             | YES  | YES    | YES          | 13      | 13      |  |
| UPC-E                              | N    | YES    | YES          | 7       | 7       |  |
| UPC-A                              | YES  | YES    | YES          | 12      | 12      |  |
| Interleave 2 5                     | YES  | YES    | YES          | 6       | 255     |  |
| MatriX2 5                          | N    | YES    | YES          | 6       | 255     |  |
| Code39                             | YES  | YES    | YES          | 1       | 255     |  |
| Code32                             | NO   | NO     | NO           | 8       | 8       |  |
| Codabar                            | YES  | YES    | YES          | 4       | 255     |  |
| Code93                             | YES  | YES    | NO           | 1       | 255     |  |
| RSS                                | YES  | NO     | NO           | 1       | 255     |  |
| Industrial 2 5                     | YES  | YES    | YES          | 6       | 255     |  |
| Standard 2 5                       | NO   | NO     | NO           | 6       | 255     |  |
| Plessey                            | NO   | NO     | NO           | 4       | 60      |  |
| MSI                                | NO   | NO     | NO           | 6       | 32      |  |
| QR                                 | YES  | NO     | NO           |         |         |  |
| PDF417                             | YES  | NO     | NO           |         |         |  |
| DM                                 | YES  | NO     | NO           |         |         |  |

Apêndice. II – Tabela de Identificação de Código

Quando o parâmetro de configuração ativa a função CODE IS, os dados do código de barras correspondentes serão precedidos pelo CID CODE, conforme mostrado abaixo:

| Barcode type | CID |
|--------------|-----|
| UPCA         | А   |
| UPCE         | В   |
| EAN8         | С   |
| EAN13        | D   |
| ISSN         | E   |
| ISBN         | F   |
| CODE 128     | G   |
| GS1 128      | Н   |
| ISBT128      | J   |
| CODE 39      | К   |
| CODE 93      | L   |
| CODE 11      | М   |
| ITF 25       | N   |
| ITF 6        | 0   |
| ITF 14       | Р   |
| MATRIX 25    | S   |
| IN 25        | U   |
| STANDARD 25  | V   |
| CODABAR      | W   |
| UK           | Х   |
| MSI          | Y   |
| GS1          | Z   |

## Apêndice. III – Tabela ASCII

| BIN       | DEC | HEX | СОМ     | KEYBOARD     |
|-----------|-----|-----|---------|--------------|
| 0000 0000 | 0   | 00  | NUL     | NULL         |
| 0000 0001 | 1   | 01  | SOH     | ENTER        |
| 0000 0010 | 2   | 02  | STX     | CAPS LOCK    |
| 0000 0011 | 3   | 03  | ETX     | NULL         |
| 0000 0100 | 4   | 04  | EOT     | NULL         |
| 0000 0101 | 5   | 05  | ENQ     | NULL         |
| 0000 0110 | 6   | 06  | ACK     | NULL         |
| 0000 0111 | 7   | 07  | BEL     | ENTER        |
| 0000 1000 | 8   | 08  | BS      | $\leftarrow$ |
| 0000 1001 | 9   | 09  | HT      | ТАВ          |
| 0000 1010 | 10  | 0A  | LF      | $\downarrow$ |
| 0000 1011 | 11  | 0B  | VT      | ТАВ          |
| 0000 1100 | 12  | 0C  | FF      | DELETE       |
| 0000 1101 | 13  | 0D  | CR      | ENTER        |
| 0000 1110 | 14  | 0E  | SO      | INSERT       |
| 0000 1111 | 15  | 0F  | SI      | ESCAPSE      |
| 0001 0000 | 16  | 10  | DLE     | F11          |
| 0001 0001 | 17  | 11  | DC1     | HOME         |
| 0001 0010 | 18  | 12  | DC2     | PRINT SCREEN |
| 0001 0011 | 19  | 13  | DC3     | DELETE       |
| 0001 0100 | 20  | 14  | DC4     | TAB+SHIFT    |
| 0001 0101 | 21  | 15  | NAK     | F12          |
| 0001 0110 | 22  | 16  | SYN     | F1           |
| 0001 0111 | 23  | 17  | ETB     | F2           |
| 0001 1000 | 24  | 18  | CAN     | F3           |
| 0001 1001 | 25  | 19  | EM      | F4           |
| 0001 1010 | 26  | 1A  | SUB     | F5           |
| 0001 1011 | 27  | 1B  | ESC     | F6           |
| 0001 1100 | 28  | 1C  | FS      | F7           |
| 0001 1101 | 29  | 1D  | GS      | F8           |
| 0001 1110 | 30  | 1E  | RS      | F9           |
| 0001 1111 | 31  | 1F  | US      | F10          |
| 0010 0000 | 32  | 20  | (SPACE) | (SPACE)      |
| 0010 0001 | 33  | 21  | !       | !            |
| 0010 0010 | 34  | 22  | "       | "            |
| 0010 0011 | 35  | 23  | #       | #            |
| 0010 0100 | 36  | 24  | \$      | \$           |

| 0010 0101 | 37 | 25 | % | % |
|-----------|----|----|---|---|
| 0010 0110 | 38 | 26 | & | & |
| 0010 0111 | 39 | 27 | 1 | 1 |
| 0010 1000 | 40 | 28 | ( | ( |
| 0010 1001 | 41 | 29 | ) | ) |
| 0010 1010 | 42 | 2A | * | * |
| 0010 1011 | 43 | 2B | + | + |
| 0010 1100 | 44 | 2C | 3 | 7 |
| 0010 1101 | 45 | 2D | - | - |
| 0010 1110 | 46 | 2E |   | - |
| 0010 1111 | 47 | 2F | / | / |
| 0011 0000 | 48 | 30 | 0 | 0 |
| 0011 0001 | 49 | 31 | 1 | 1 |
| 0011 0010 | 50 | 32 | 2 | 2 |
| 0011 0011 | 51 | 33 | 3 | 3 |
| 0011 0100 | 52 | 34 | 4 | 4 |
| 0011 0101 | 53 | 35 | 5 | 5 |
| 0011 0110 | 54 | 36 | 6 | 6 |
| 0011 0111 | 55 | 37 | 7 | 7 |
| 0011 1000 | 56 | 38 | 8 | 8 |
| 0011 1001 | 57 | 39 | 9 | 9 |
| 0011 1010 | 58 | ЗA | : | : |
| 0011 1011 | 59 | 3B |   | • |
| 0011 1100 | 60 | 3C | < | < |
| 0011 1101 | 61 | 3D | = | = |
| 0011 1110 | 62 | 3E | > | > |
| 0011 1111 | 63 | 3F | ? | ? |
| 0100 0000 | 64 | 40 | @ | @ |
| 0100 0001 | 65 | 41 | А | А |
| 0100 0010 | 66 | 42 | В | В |
| 0100 0011 | 67 | 43 | С | С |
| 0100 0100 | 68 | 44 | D | D |
| 0100 0101 | 69 | 45 | E | E |
| 0100 0110 | 70 | 46 | F | F |
| 0100 0111 | 71 | 47 | G | G |
| 0100 1000 | 72 | 48 | Н | Н |
| 0100 1001 | 73 | 49 | I |   |
| 0100 1010 | 74 | 4A | J | J |
| 0100 1011 | 75 | 4B | К | К |
| 0100 1100 | 76 | 4C | L | L |
| 0100 1101 | 77 | 4D | М | М |

| 0100 1110 | 78  | 4E | Ν | Ν  |
|-----------|-----|----|---|----|
| 0100 1111 | 79  | 4F | 0 | 0  |
| 0101 0000 | 80  | 50 | Р | Р  |
| 0101 0001 | 81  | 51 | Q | Q  |
| 0101 0010 | 82  | 52 | R | R  |
| 0101 0011 | 83  | 53 | S | S  |
| 0101 0100 | 84  | 54 | Т | Т  |
| 0101 0101 | 85  | 55 | U | U  |
| 0101 0110 | 86  | 56 | V | V  |
| 0101 0111 | 87  | 57 | W | W  |
| 0101 1000 | 88  | 58 | Х | Х  |
| 0101 1001 | 89  | 59 | Y | Y  |
| 0101 1010 | 90  | 5A | Z | Z  |
| 0101 1011 | 91  | 5B | [ | [  |
| 0101 1100 | 92  | 5C | \ | \  |
| 0101 1101 | 93  | 5D | ] | ]  |
| 0101 1110 | 94  | 5E | ٨ | ٨  |
| 0101 1111 | 95  | 5F | _ | _  |
| 0110 0000 | 96  | 60 | × | `` |
| 0110 0001 | 97  | 61 | а | а  |
| 0110 0010 | 98  | 62 | b | b  |
| 0110 0011 | 99  | 63 | с | с  |
| 0110 0100 | 100 | 64 | d | d  |
| 0110 0101 | 101 | 65 | е | е  |
| 0110 0110 | 102 | 66 | f | f  |
| 0110 0111 | 103 | 67 | g | g  |
| 0110 1000 | 104 | 68 | h | h  |
| 0110 1001 | 105 | 69 | i | i  |
| 0110 1010 | 106 | 6A | j | j  |
| 0110 1011 | 107 | 6B | k | k  |
| 0110 1100 | 108 | 6C |   | I  |
| 0110 1101 | 109 | 6D | m | m  |
| 0110 1110 | 110 | 6E | n | n  |
| 0110 1111 | 111 | 6F | 0 | 0  |
| 0111 0000 | 112 | 70 | р | р  |
| 0111 0001 | 113 | 71 | q | q  |
| 0111 0010 | 114 | 72 | r | r  |
| 0111 0011 | 115 | 73 | s | S  |
| 0111 0100 | 116 | 74 | t | t  |
| 0111 0101 | 117 | 75 | u | u  |
| 0111 0110 | 118 | 76 | v | V  |

| 0111 0111 | 119 | 77 | W   | W   |
|-----------|-----|----|-----|-----|
| 0111 1000 | 120 | 78 | х   | х   |
| 0111 1001 | 121 | 79 | у   | У   |
| 0111 1010 | 122 | 7A | z   | Z   |
| 0111 1011 | 123 | 7B | {   | {   |
| 0111 1100 | 124 | 7C |     |     |
| 0111 1101 | 125 | 7D | }   | }   |
| 0111 1110 | 126 | 7E | ~   | ~   |
| 0111 1111 | 127 | 7F | DEL | DEL |

Apêndice. IV – Tabela de parâmetros

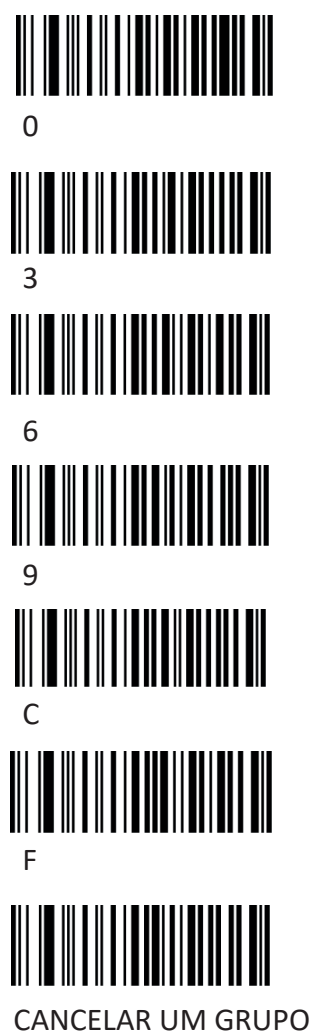

DE DIGITOS

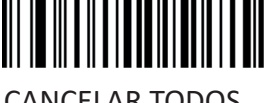

CANCELAR TODOS OS DIGITOS